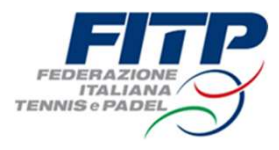

# Procedura di creazione della videochiamata per «Tabelloni da Remoto»

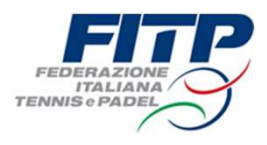

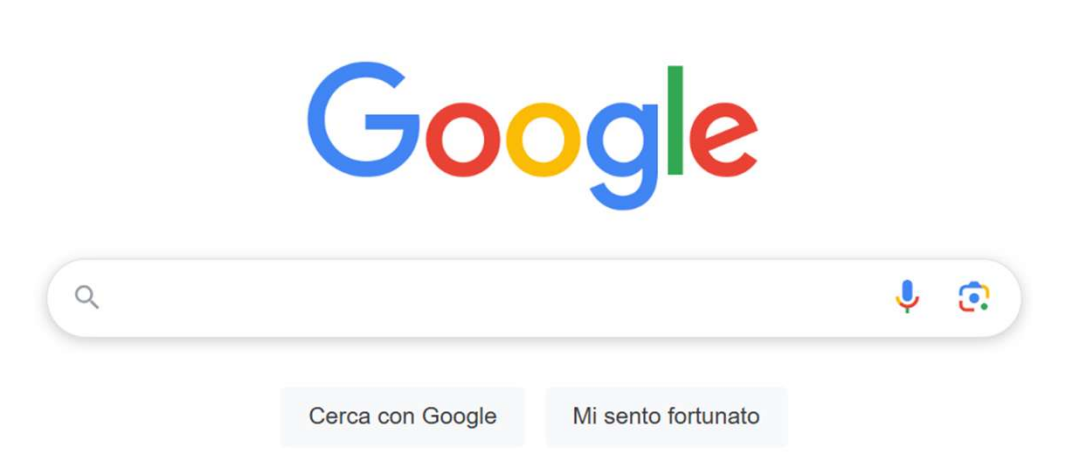

## Digitare nella barra di ricerca: «google meet»

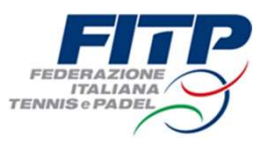

Google Meet

https://meet.google.com · Traduci questa pagina

### Google Meet - Online Video Calls, Meetings and Conferencing

Real-time meetings by **Google**. Using your browser, share your video, desktop, and presentations with teammates and customers.

#### Scaricare la nuova app ...

Google Duo e Google Meet sono stati uniti in una nuova app ...

### Meet

Video Conferencing • Video calls with anyone, anywhere. Stay connected and collaborate ...

Avviare o pianificare una ... Avviare una riunione video da Meet · Vai a Google Meet. · Fai ...

### Sign in

Not your computer? Use Guest mode to sign in privately. Learn ...

Accedere a: «Google Meet - Online Video Calls, Meetings and Conferencing"

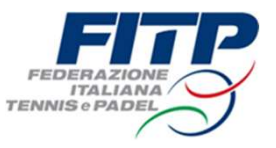

🚺 Google Meet

# Videochiamate con tutti, ovunque nel mondo

Resta sempre in contatto e collabora con amici, parenti e colleghi ovunque ti trovi. Accedi Prova Meet per il lavoro

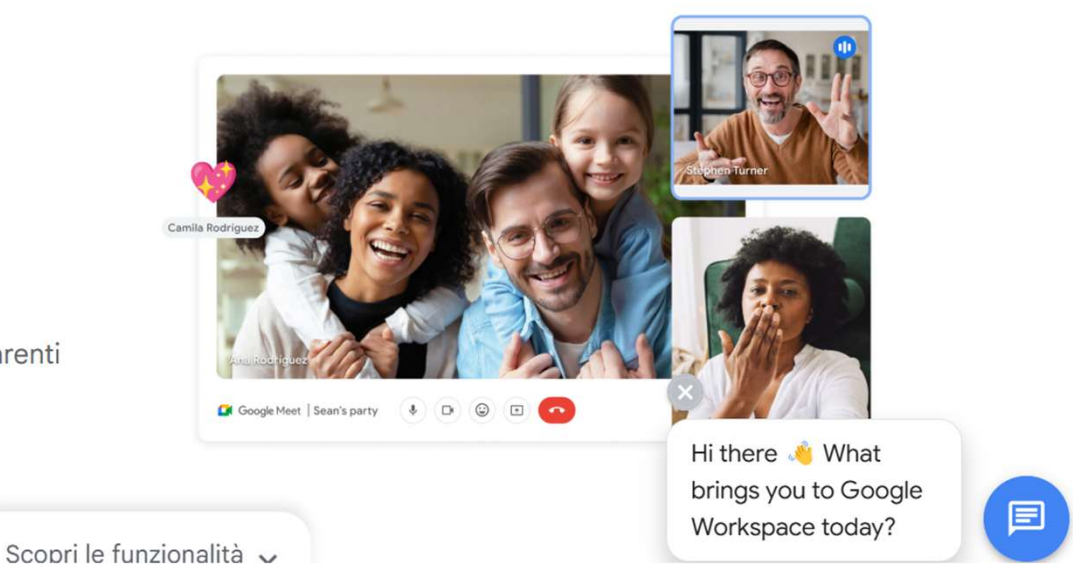

<u>Cliccare su accedi ed eseguire l'accesso con il proprio account google.</u> <u>Qualora non provvisti crearne uno gratuitamente seguendo le istruzioni.</u>

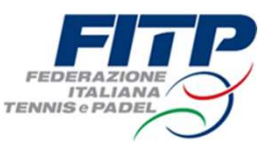

# Videochiamate e riunioni per tutti

Connettiti, collabora e festeggia ovunque tu sia con G<u>oogl</u>e Meet

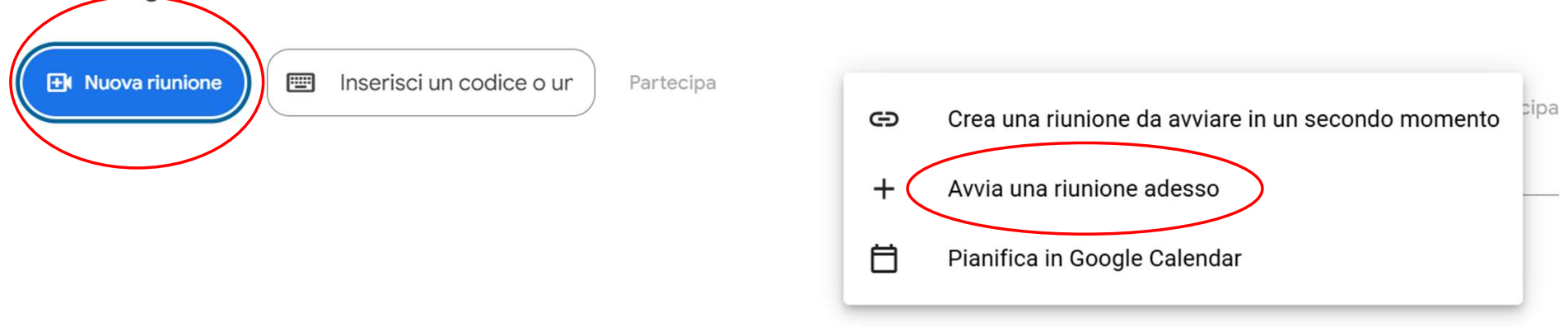

Cliccare su «Nuova riunione» e successivamente selezionare la voce «Avvia una riunione adesso»

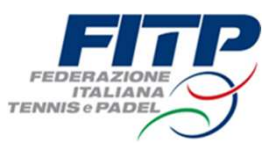

# La tua riunione è pronta

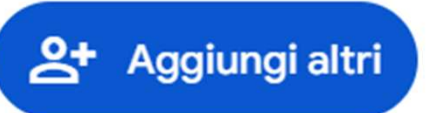

Oppure condividi il link della riunione con le persone che vuoi che partecipino

meet.google.com/mes-adkd-dke

|   | Г |   | п |  |
|---|---|---|---|--|
|   |   |   | I |  |
|   | L |   | I |  |
| L | - | - | - |  |

X

Le persone che utilizzano questo link della

riunione devono avere la tua autorizzazione a partecipare.

### Ora avete creato la riunione.

<u>Copiare e inviare il link a tutti i giocatori tramite la messaggistica SGAT illustrata nelle slide</u> <u>precedenti «Procedura di redazione dei tabelloni da remoto»</u>

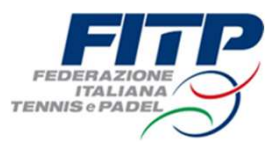

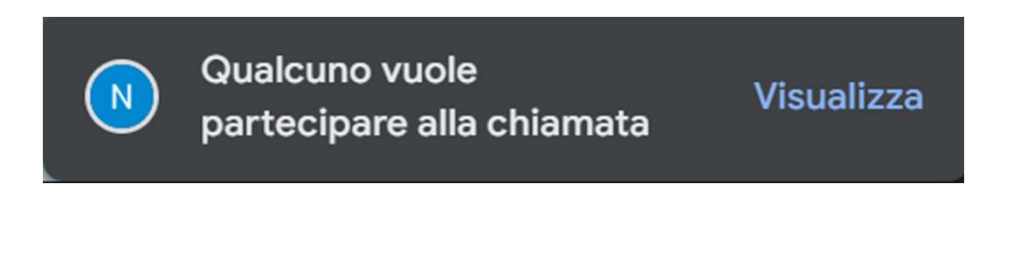

### IN ATTESA DI PARTECIPARE

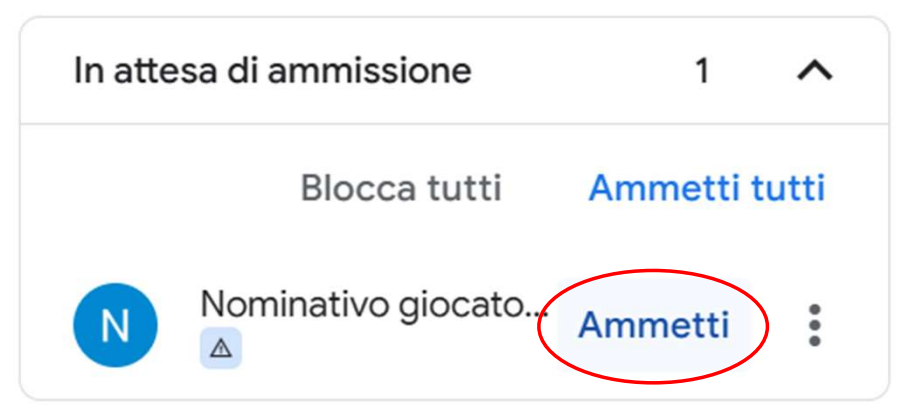

### Una volta inviato il link, accettare i giocatori alla riunione cliccando su «ammetti».

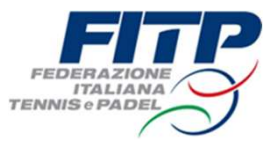

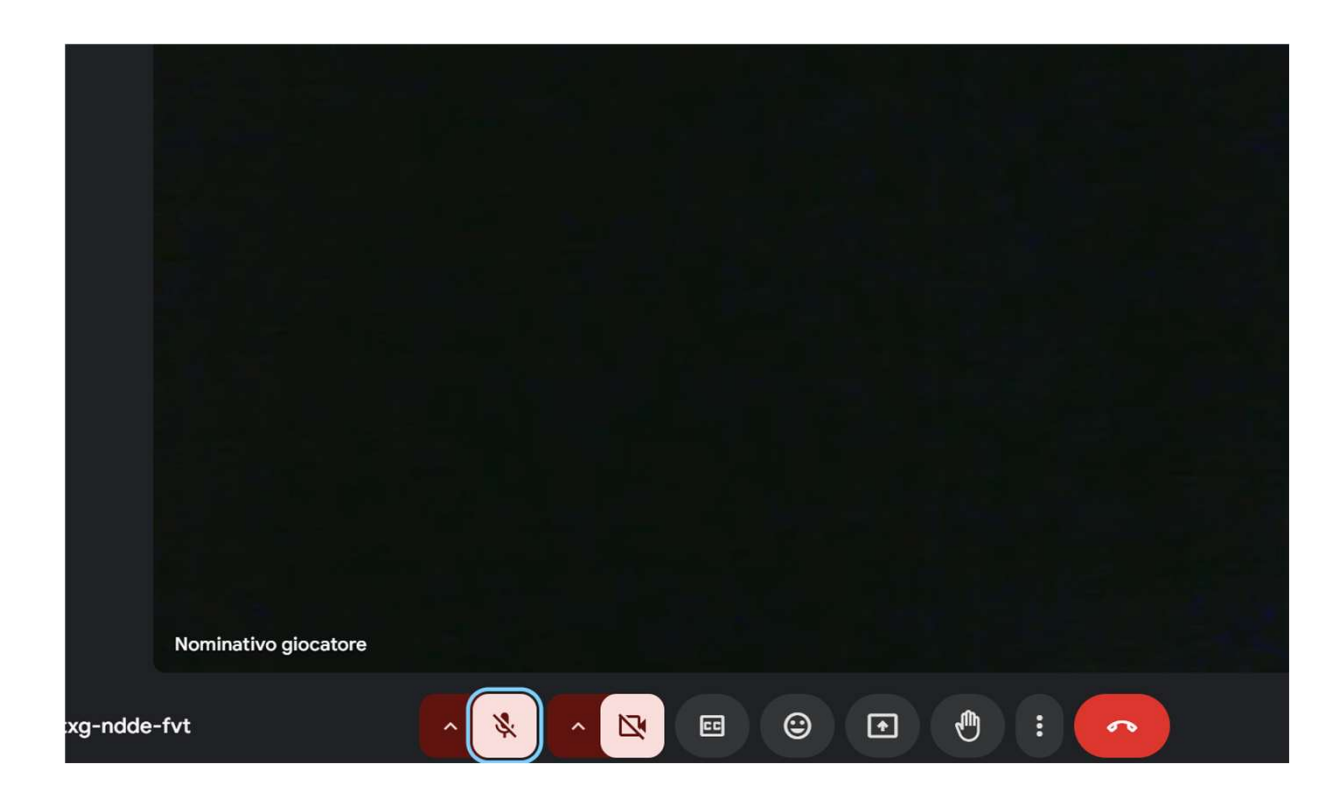

## Sarete ora in grado di poter condividere lo schermo e dare il via alla estrazione del tabellone.